Par défaut, le microcontrôleur ESP8266 contient un firmware de gestion des commandes AT. Afin de programmer le microcontrôleur avec l'IDE Arduino, il est nécessaire de changer le firmware.

## Étape n°1 : configuration

La première étape est la configuration de l'IDE Arduino pour la prise en compte de la carte Esp8266.

- Ouvrir l'IDE Arduino.
- Ensuite :
  - Fichier->Préférences

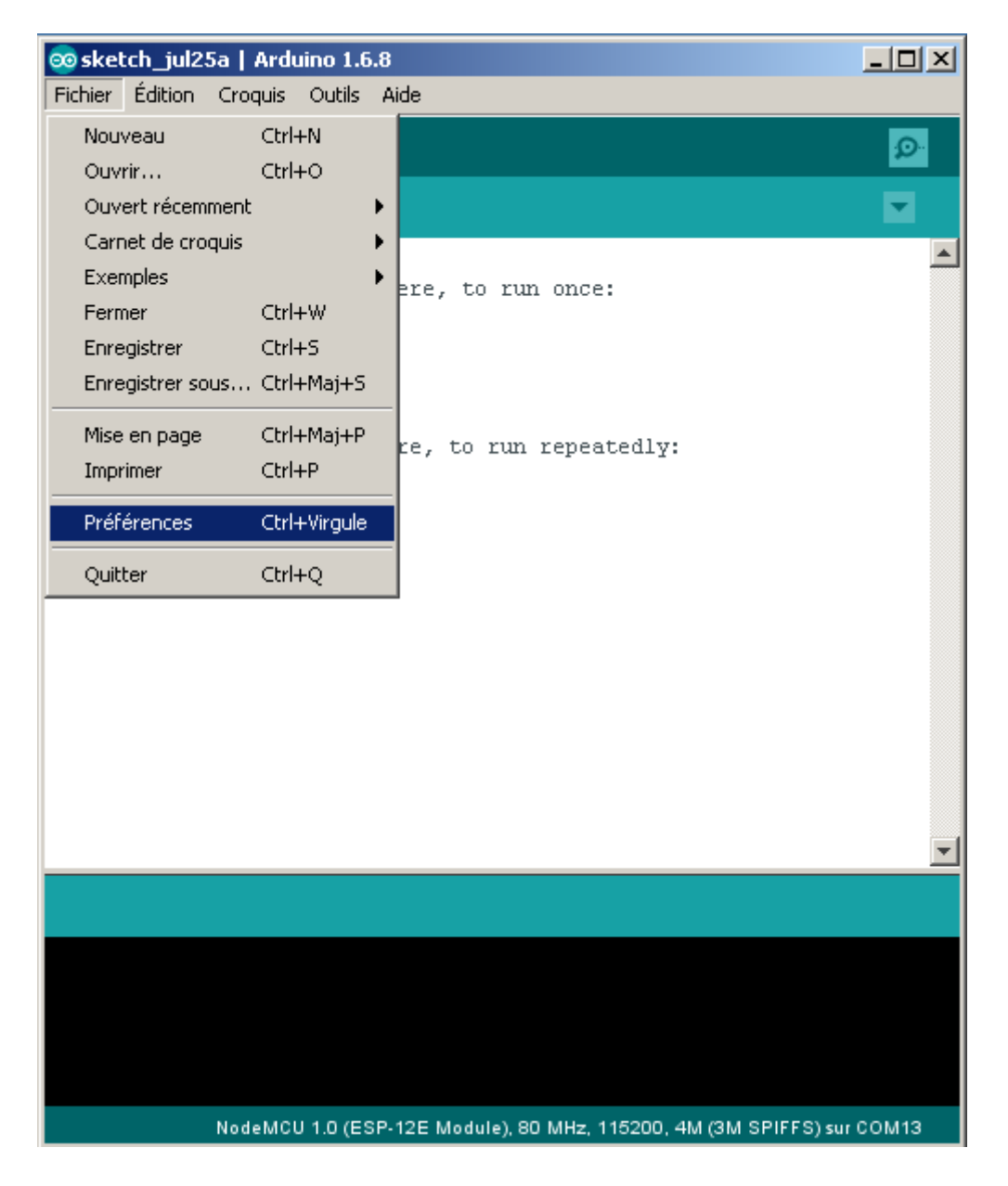

• Dans la boite de dialogue des préférences, au champ intitulé « *URL de gestionnaire de cartes supplémentaires* « , vous pouvez coller l'adresse suivante :

## http://arduino.esp8266.com/stable/package\_esp8266com\_index.json

| Préférences                                                              |                                                          |                                      | ×         |  |  |
|--------------------------------------------------------------------------|----------------------------------------------------------|--------------------------------------|-----------|--|--|
| Paramètres Réseau                                                        |                                                          |                                      |           |  |  |
| Emplacement du carnet de croquis                                         |                                                          |                                      |           |  |  |
| C:\Users\nico\Documents\Arduino                                          |                                                          |                                      | Parcourir |  |  |
| Choix de la langue :                                                     | Langue du système                                        | (nécessite un redémarrage d'Arduino) |           |  |  |
| Taille de police de l'éditeur :                                          | 12                                                       |                                      |           |  |  |
| Interface scale:                                                         | Automatic 100 芸 % (nécessite un redémarrage d'A          | rduino)                              |           |  |  |
| Afficher les résultats détaillés pendant : 🦵 compilation 🖵 téléversement |                                                          |                                      |           |  |  |
| Avertissement du compilateur:                                            | Rien                                                     |                                      |           |  |  |
| 🔲 Afficher les numéros de ligne                                          |                                                          |                                      |           |  |  |
| 🗖 Activer le repli de code                                               |                                                          |                                      |           |  |  |
| Vérifier le code après téléversement                                     |                                                          |                                      |           |  |  |
| 🔲 Utiliser un éditeur externe                                            |                                                          |                                      |           |  |  |
| 🔽 Vérifier les mises à jour au démarrag                                  | je                                                       |                                      |           |  |  |
| 🔽 Mettre à jour l'extension des fichier                                  | s croquis lors de la sauvegarde (.pde -> .ino)           |                                      |           |  |  |
| Sauvegarder pendant la vérification                                      | ou le transfert                                          |                                      |           |  |  |
| URL de gestionnaire de cartes suppléme                                   | ntaires http://arduino.esp8266.com/stable/package_esp826 | 6com_index.json                      |           |  |  |
| Davantage de preferences peavone Sare                                    | Call Constant and a California                           |                                      |           |  |  |
| C:\Users\nico\AppData\Local\Arduino15                                    | \preferences.txt                                         |                                      |           |  |  |
| (éditer uniquement lorsque Arduino ne s                                  | 'exécute pas)                                            |                                      |           |  |  |
|                                                                          |                                                          |                                      |           |  |  |
|                                                                          |                                                          |                                      |           |  |  |
|                                                                          |                                                          |                                      |           |  |  |
|                                                                          |                                                          |                                      |           |  |  |
|                                                                          |                                                          |                                      |           |  |  |
|                                                                          |                                                          | 1                                    |           |  |  |
|                                                                          |                                                          | OK                                   | Annuler   |  |  |

• Validez cette modification avec le bouton OK.

## Étape n°2 : installation

• Puis, dans le menu : Outils->Type de carte->Gestionnaire de cartes :

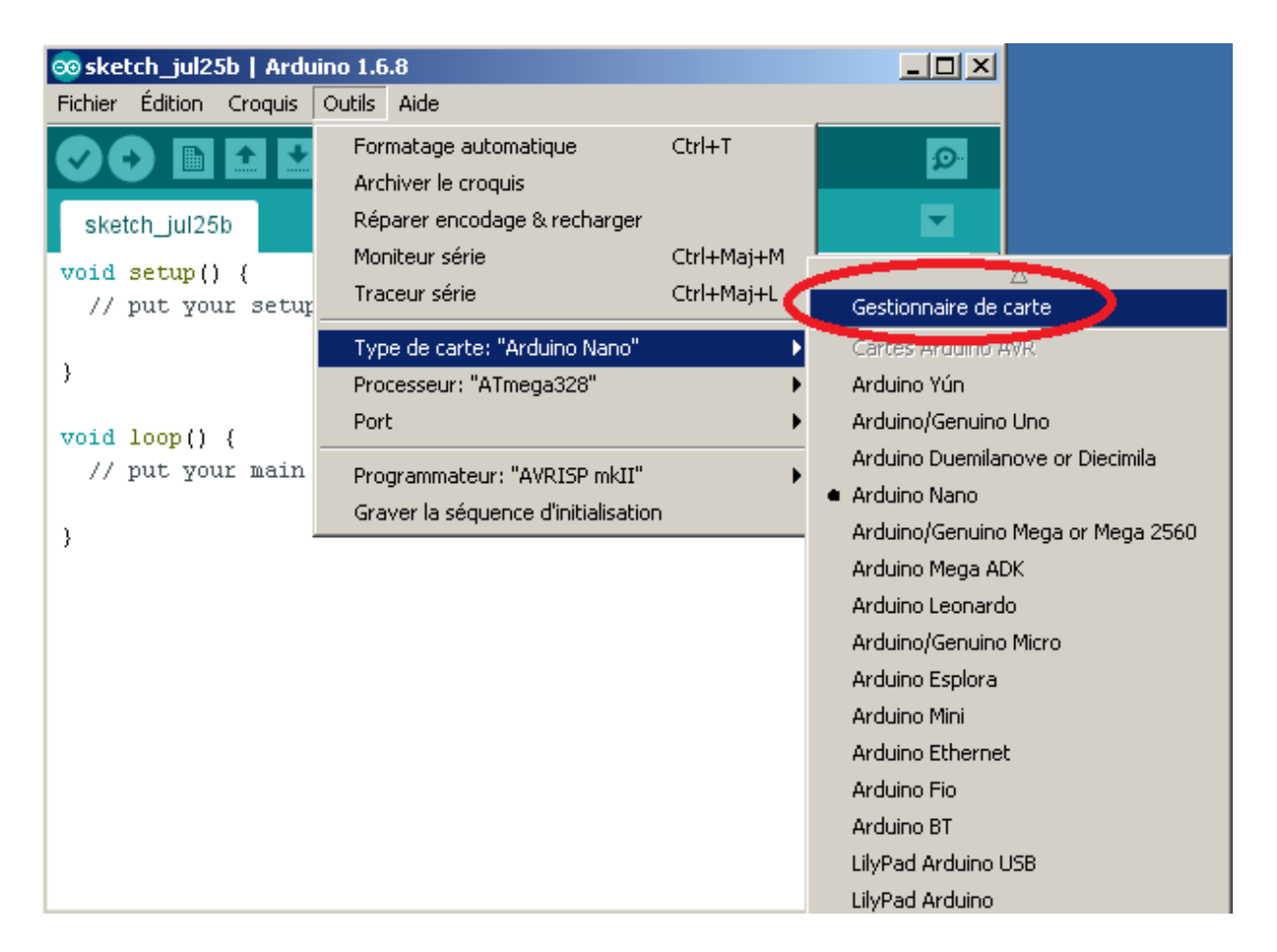

• Ensuite, dans le champs de recherche, recherchez « *esp8266* » :

| 🥯 Ge                                    | estionnaire de carte                                                                                                    | ×   |
|-----------------------------------------|----------------------------------------------------------------------------------------------------|-----|
| Туре                                    | e Tout esp8266                                                                                                    |     |
| es<br>Ca<br>Ge<br>Ad<br>ES<br><u>Or</u> | i <b>p8266</b> by <b>ESP8266 Community</b><br>artes incluses dans se paquet:<br>eneric ESP8266 Module, Olimex MOD-WIFI-ESP8266(-DEV), NodeMCU 0.9 (ESP-12 Module), NodeMCU 1.0 (ESP-12E Module),<br>Jafruit HUZZAH ESP8266 (ESP-12), ESPresso Lite 1.0, ESPresso Lite 2.0, Phoenix 1.0, Phoenix 2.0, SparkFun Thing, SweetPea<br>iP-210, WeMos D1, WeMos D1 mini, ESPino (ESP-12 Module), ESPino (WROOM-02 Module), WifInfo, ESPDuino.<br>nline help<br>ore info | -   |
|                                         | 2.3.0 Installer                                                                                                    |     |
|                                         |                                                                                                    |     |
|                                         |                                                                                                    |     |
|                                         |                                                                                                    |     |
|                                         |                                                                                                    |     |
|                                         |                                                                                                    |     |
|                                         |                                                                                                    | -   |
| ,                                       | Ferm                                                                                                    | ier |

• Installez « esp8266 by ESP8266 Community » :

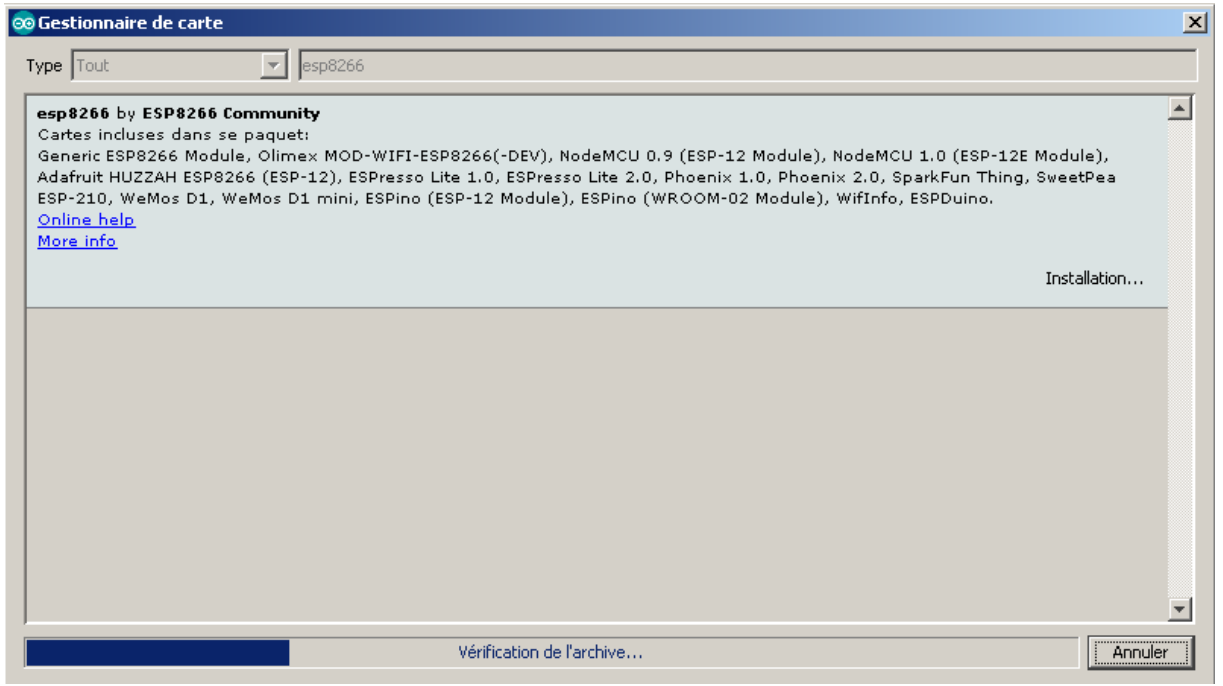

Installation en cours

## Étape n°3 : test

Après quelque minutes d'installation, vous pouvez sélectionner la nouvelle carte dans :

• Outils->Type de carte

| 🧙 sketch_jul25c   Ardu                          | ino 1.6.8                                                                    |                          |                                                                                         |
|-------------------------------------------------|------------------------------------------------------------------------------|--------------------------|-----------------------------------------------------------------------------------------|
| Fichier Édition Croquis                         | Outils Aide                                                                  |                          |                                                                                         |
| sketch jul25c                                   | Formatage automatique<br>Archiver le croquis<br>Réparer encodage & recharger | Ctrl+T                   | Arduino/Genuino Micro<br>Arduino Esplora                                                |
| <pre>void setup() {     // put your setur</pre> | Moniteur série<br>Traceur série                                              | Ctrl+Maj+M<br>Ctrl+Maj+L | Arduino Mini<br>Arduino Ethernet<br>Arduino Eio                                         |
| <pre>} void loop() {</pre>                      | Type de carte: "Arduino Nano"<br>Processeur: "ATmega328"<br>Port             | )<br>                    | Arduino BT<br>LilyPad Arduino USB<br>LilyPad Arduino                                    |
| // put your main                                | Programmateur: "AVRISP mkII"<br>Graver la séquence d'initialisation          | •                        | Arduino Pro or Pro Mini<br>Arduino NG or older                                          |
| ,                                               |                                                                              |                          | Arduino Robot Control<br>Arduino Robot Motor<br>Arduino Gemma                           |
|                                                 |                                                                              |                          | ESP8266 Modules<br>Generic ESP8266 Module<br>Generic ESP8285 Module                     |
|                                                 |                                                                              |                          | ESPDuino (ESP-13 Module)<br>Adafruit HUZZAH ESP8266<br>ESPresso Lite 1.0                |
|                                                 |                                                                              |                          | Phoenix 1.0<br>Phoenix 2.0<br>NodeMCU 0.9 (ESP-12 Module)                               |
|                                                 |                                                                              |                          | NodeMCU 1.0 (ESP-12E Module)<br>Olimex MOD-WIFI-ESP8266(-DEV)<br>SparkFun ESP8266 Thing |

Maintenant, vous pouvez tester un exemple conçu pour le microcontrôleur ESP8266.

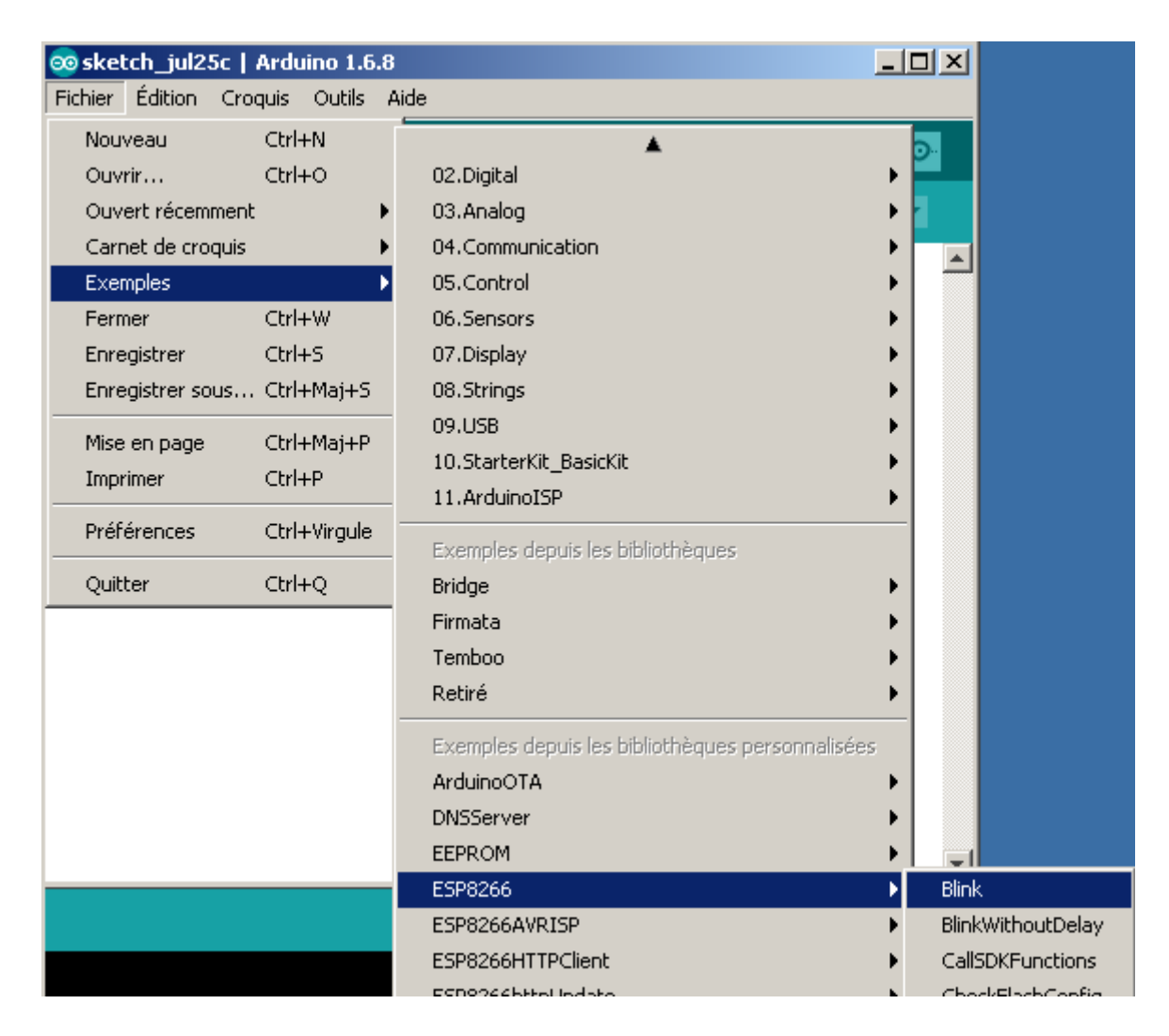

Un petit exemple pour faire clignoter une led :

```
💿 Blink | Arduino 1.6.8
                                                                                                    Fichier Édition Croquis Outils Aide
        Ð
                                                                                                      Ø
 v )
  Blink
 ESP8266 Blink by Simon Peter
 Blink the blue LED on the ESP-Ol module
 This example code is in the public domain
 The blue LED on the ESP-01 module is connected to GPI01
 (which is also the TXD pin; so we cannot use Serial.print() at the same time)
 Note that this sketch uses LED_BUILTIN to find the pin with the internal LED
*7
void setup() {
 pinMode(LED_BUILTIN, OUTPUT); // Initialize the LED_BUILTIN pin as an output
}
// the loop function runs over and over again forever
void loop() {
  digitalWrite(LED_BUILTIN, LOW); // Turn the LED on (Note that LOW is the voltage level
                                   // but actually the LED is on; this is because
                                   // it is acive low on the ESP-01)
                                   // Wait for a second
  delay(1000);
  digitalWrite(LED_BUILTIN, HIGH); // Turn the LED off by making the voltage HIGH
  delay(2000);
                                   // Wait for two seconds (to demonstrate the active low LED)
}
```

 Vérifier & télécharger le programme après avoir sélectionner le bon port.

| Téléversement terminé                                                                                                    |                                                                |
|----------------------------------------------------------------------------------------------------|----------------------------------------------------------------|
| Le croquis utilise 222 201 octets (21%) de l'espace de stockage de programmes. L<br>Les variables globales utilisent 31 576 octets (38%) de mémoire dynamique, ce qu | e maximum est de 1 044 464 oc<br>i laisse 50 344 octets pour 1 |
| Uploading 226352 bytes from C:\Users\nico\AppData\Local\Temp\build8cf7c6dal487b3                                                                                     | 561b274c204972ed8f.tmp/Blink.                                  |
|                                                                                                    | [ 36% ]<br>[ 72% ]                                             |
|                                                                                                    | [ 100% ]                                                       |

Voilà, fin du tuto !

Sources : www.esp8266.com